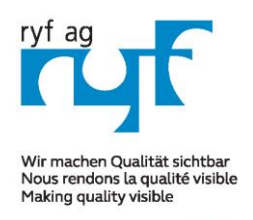

Sµisse made.

RYF AG Showroom Bettlachstrasse 2 CH-2540 Grenchen Tel +41 32 654 21 00 Fax +41 32 654 21 09 RYF SA Showroom, Sales Office Route de Genève 9c 1291 Commugny Tél +41 22 776 82 28 Fax +41 22 776 82 29

ryfag@ryfag.ch

**RyecoCam FHD Stand alone camera MANUAL** 

FULL HD RyecoCam no. R-FHD-2000-1201

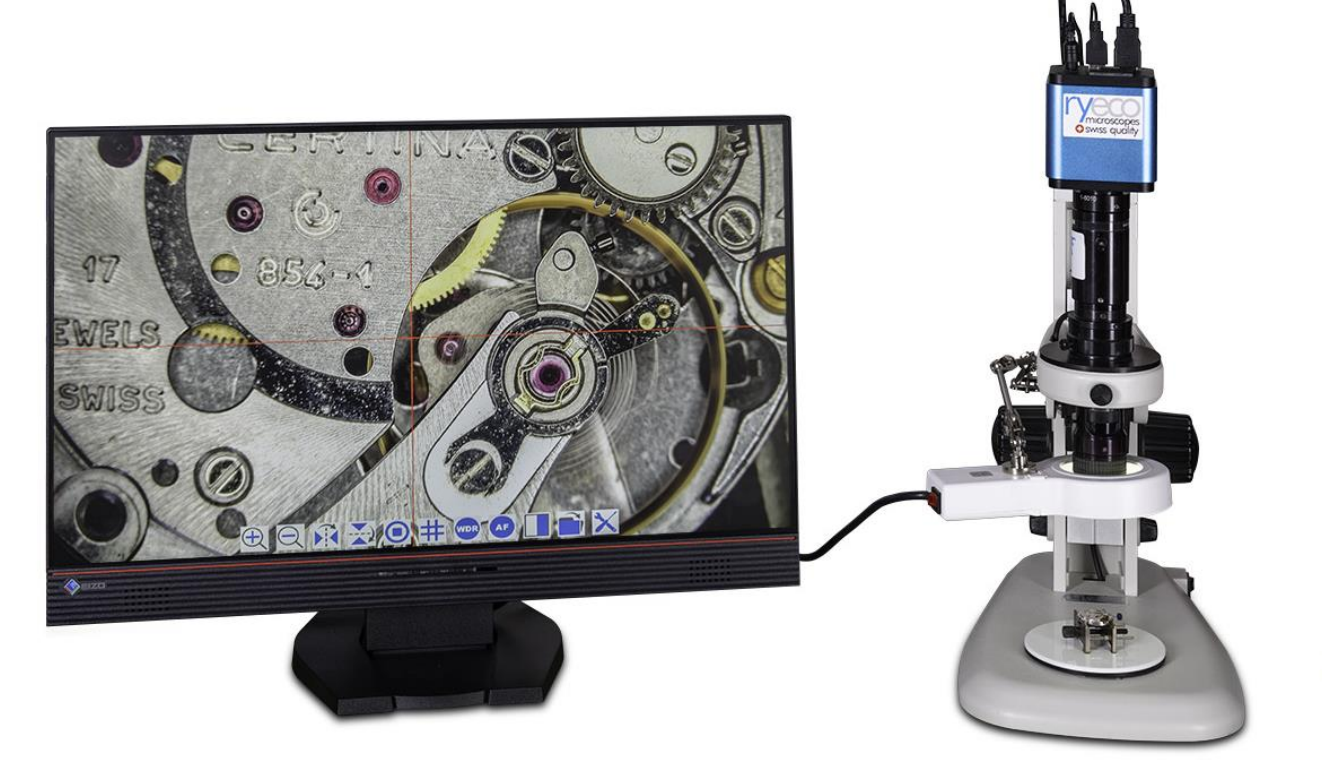

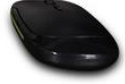

# Instruction Manual Gebrauchsanleitung Mode d'emploi

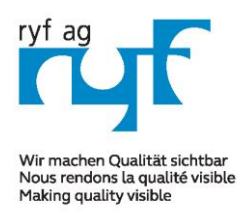

Sµisse made.

RYF AG Showroom Bettlachstrasse 2 CH-2540 Grenchen Tel +41 32 654 21 00 Fax +41 32 654 21 09 RYF SA Showroom, Sales Office Route de Genève 9c 1291 Commugny Tél +41 22 776 82 28 Fax +41 22 776 82 29

ryfag@ryfag.ch

# **RyecoCam FHD Stand alone camera MANUAL**

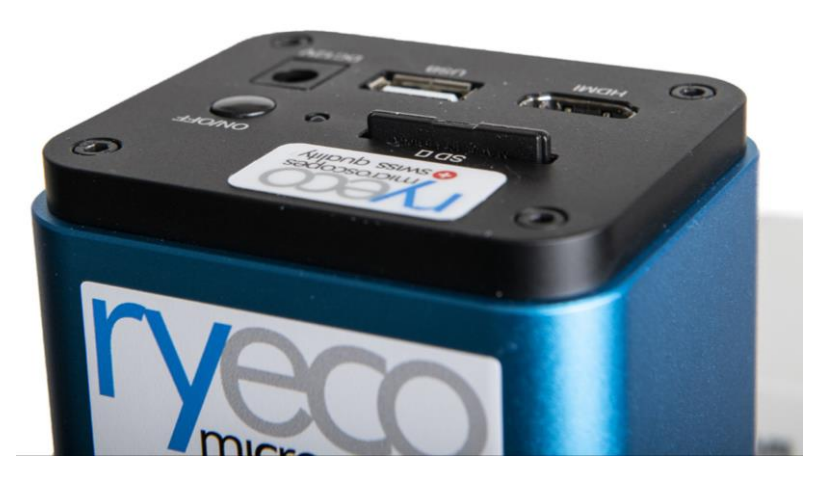

Figure: Rear/top view of the RyecoCam RFHD camera

Before starting the camera, please connect the standard HDMI - C-mount camera to the camera adapter and insert it into the microscope's 3rd photo tube .

#### 1.1 USB Video Mode

1. Plug **12V/1A** power cable into DC 12V slot to supply power for the camera. The **LED Indicator** will turn into red;

2. Press ON/OFF Button to start the camera and the LED Indicator will turn into blue;

3. Plug the USB cable which comes with the camera into **USB Video** to connect the video to the computer;

4. Open **ImageView** software, start the RyecoCam R-FHD-2000 by clicking the camera model name listed in **Camera List**. For more details please refer to the **ImageView** help manual;

#### **1.2 HDMI MODE**

1. Plug the HDMI cable into the HDMI Port to connect the Ryecocam camera to HDMI display;

Plug a USB mouse into USB Mouse to get control of the camera by using built-in software XCamView;
 Plug 12V/ 1A power adapter into Power Interface to supply power for the camera. The LED Indicator will turn into red;

4. Insert SD card into SD Card Slot for saving captured images and recorded videos;

5. Press ON/ OFF Button to start the camera. The LED Indicator will turn into blue;

6. Move mouse cursor to the left side of the video window, a **Camera Control Panel** will appear. It includes **Manual/ Automatic Exposure**, **White Balance**, **Sharpness** and other functions, please refer to8.1 for details:

7. Move mouse cursor to the bottom of the video window and a **System Camera Control Toolbar** will appear.

Operations like **Zoom In**, **Zoom Out**, **Flip**, **Freeze**, **Cross Line and Comparison** can be realized. Please refer to 8.2 for details;

8. Move mouse cursor to the upper side of the video window, a **Measurement Toolbar** with calibration and other measurement tools will appear, please refer to 8.3 for details; The measurement data can be output with **\*.CSV** format.

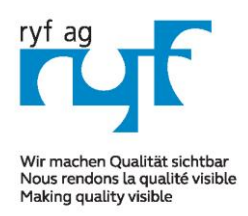

### MICROSCOPY © METROLOGY SERVICES

Sµisse made.

RYF AG Showroom Bettlachstrasse 2 CH-2540 Grenchen Tel +41 32 654 21 00 Fax +41 32 654 21 09 RYF SA Showroom, Sales Office Route de Genève 9c 1291 Commugny Tél +41 22 776 82 28 Fax +41 22 776 82 29

ryfag@ryfag.ch

# **RyecoCam FHD Stand alone camera MANUAL**

#### 2.0 Brief Introduction of Ryecocam UI and Its Functions

The RyecoCam R-FHD-2000 UI shown in Fig. 2 includes a **Camera Control Panel** on the left side of the video window, a **Measurement Toolbar** on the upper side of the video window, a **System Camera Control Toolbar** on the bottom of the video window.

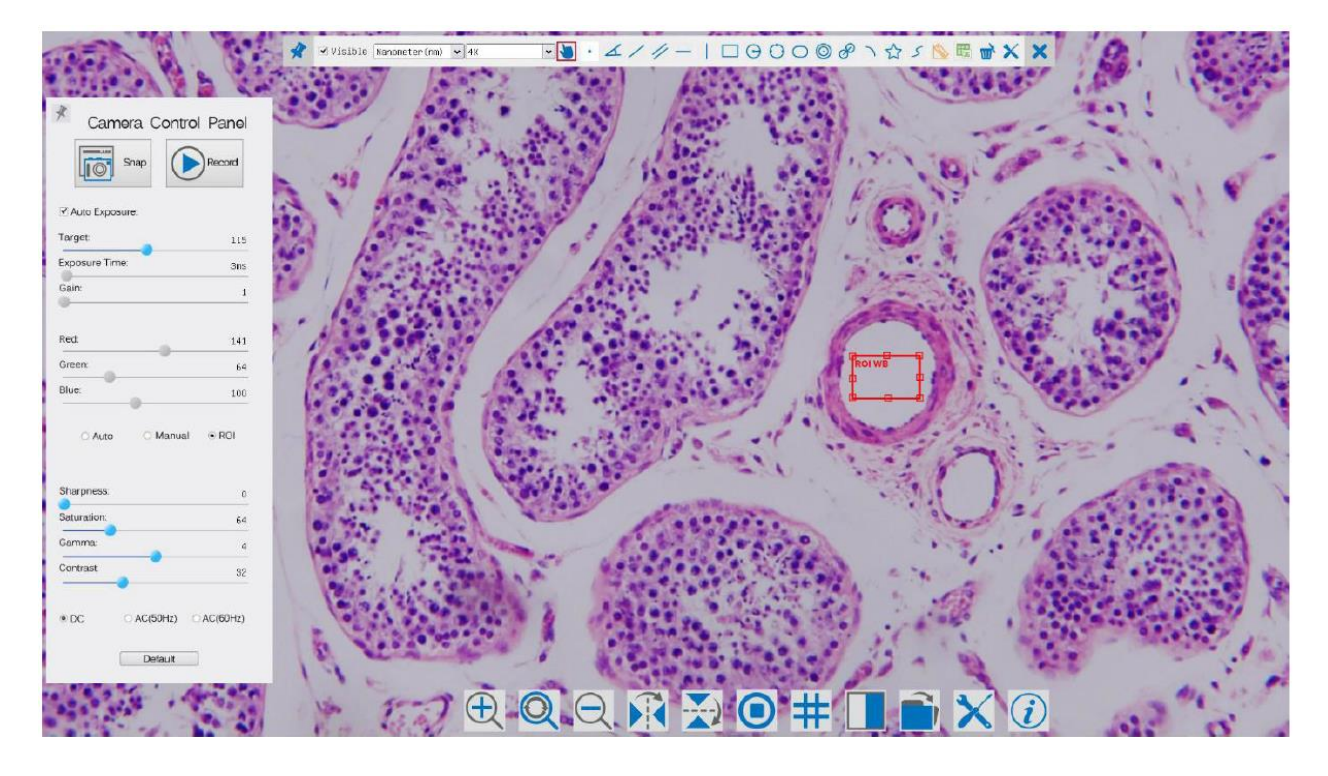

| Note | s                                                                                                    |
|------|----------------------------------------------------------------------------------------------------|
| 1    | When users move mouse cursor to the left side of the video window, the Camera Control Panel will pop up    |
|      | automatically;                                                                                             |
| 2    | When users move mouse cursor to the bottom of the video window, the Synthesis Camera Control Toolbar       |
|      | will pop up automatically;                                                                                 |
| 3    | When user moves mouse cursor to the bottom of the video window, the Synthesis Camera Control Toolbar       |
|      | will pop up automatically.                                                                                 |
| 4    | Move the mouse cursor to the upper side of the video window, a Measurement Toolbar will pop up for the     |
|      | calibration and measurement operations. When user left-clicks the Float/Fixed button 🕺 on the              |
|      | Measurement Toolbar, the Measurement Toolbar will be fixed. In this case the Camera Control Panel will not |
|      | pop up automatically even if users move mouse cursor to left side of the video windows. Only when user     |
|      | left-clicks the 🞽 button on the Measurement Toolbar to exit from measuring procedure will they be able to  |
|      | do other operations on the Camera Control Panel, or Synthesis Camera Control Toolbar. During the measuring |
|      | process, when a specific measuring object is selected an Object Location&Attributes Control                |
|      | Bar < > A V S m will appear for changing location and properties of the selected objects.                  |

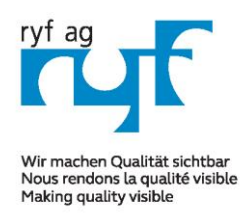

Sµisse made.

RYF AG Showroom Bettlachstrasse 2 CH-2540 Grenchen Tel +41 32 654 21 00 Fax +41 32 654 21 09 RYF SA Showroom, Sales Office Route de Genève 9c 1291 Commugny Tél +41 22 776 82 28 Fax +41 22 776 82 29

ryfag@ryfag.ch

# **RyecoCam FHD Stand alone camera MANUAL**

#### 2.1 The Camera Control Panel on the Left Side of the Video Window

The **Camera Control Panel** controls the camera to achieve the best image quality according to the specific applications; It will pop up automatically when mouse cursor is moved to the left side of the video window (in measurement status, the **Camera Control Panel** will not pop up. Only when measurement process is terminated will the **Camera Control Panel** pop up by moving mouse cursor to the left side of the video window). Left-clicking button to achieve **Display/ Auto Hide** switch of the **Camera Control Panel**;

| Camera Control Panel                                            | Function      | Function Description                                                                             |  |  |  |
|-----------------------------------------------------------------|---------------|--------------------------------------------------------------------------------------------------|--|--|--|
|                                                                 | Snap          | Capture image from the current video window                                                      |  |  |  |
|                                                                 | Record        | Record video from the current video window                                                       |  |  |  |
|                                                                 | Auto Exposure | When Auto Exposure is checked, the system will automatically adjust                              |  |  |  |
|                                                                 |               | exposure time according to the value of exposure compensation                                    |  |  |  |
|                                                                 |               | Available when Auto Exposure is checked. Slide to left or right to                               |  |  |  |
|                                                                 | Target        | adjust Target according to the current video brightness to achieve                               |  |  |  |
|                                                                 |               | proper brightness value                                                                          |  |  |  |
|                                                                 |               | Available when Auto Exposure is unchecked. Slide to left or right to                             |  |  |  |
| Camera Control Panel                                            | Exposure Time | reduce or increase exposure time, adjusting brightness of the video                              |  |  |  |
| Soan Record                                                     | Coin          | Adjust Gain to reduce or increase brightness of video. The Noise will                            |  |  |  |
|                                                                 | Gain          | be reduced or increased accordingly                                                              |  |  |  |
| Auto Exposure:                                                  | Red           | Slide to left or right to decrease or increase the proportion of Red in                          |  |  |  |
| Target 115<br>Exposure Time: 2005                               | Rea           | RGB on video                                                                                     |  |  |  |
| Gain: 1 Green Greenis base for reference and cannot be adjusted |               |                                                                                                  |  |  |  |
| Pat                                                             | Blue          | Slide to left or right to decrease or increase the proportion of $\ensuremath{\textbf{Blue}}$ in |  |  |  |
| Green: 64                                                       |               | RGB on the video                                                                                 |  |  |  |
| Blue: 100                                                       |               | Auto:White Balance adjustment according to the window video;                                     |  |  |  |
| 🖲 Auto 🔿 Manual 🔿 ROI                                           | White Balance | Manual: Slide the Red or Blue to manually set the video White Balance;                           |  |  |  |
|                                                                 |               | ROI: Set the White Balance according to the ROI. The ROI can be                                  |  |  |  |
| Sharpness: 0                                                    |               | resized and moved;                                                                               |  |  |  |
| Saturation: 64<br>Gamma:                                        | Sharpness     | Adjust Sharpness level of the video window                                                       |  |  |  |
| Contrast: 32                                                    | Saturation    | Adjust Saturation level of the video window                                                      |  |  |  |
|                                                                 | Gamma         | Adjust Gamma level of the video. Slide to the right side to increase                             |  |  |  |
| • DC OAC(SUR2) OAC(SUR2)                                        | Gamma         | gamma and to the left to decrease gamma.                                                         |  |  |  |
| Default                                                         | Contrast      | Adjust Contrast level of the video. Slide to the right side to increase                          |  |  |  |
|                                                                 |               | contrast and to the left to decrease contrast.                                                   |  |  |  |
|                                                                 | DC            | For $\mathbf{DC}$ illumination, there will be no fluctuation in light source so no               |  |  |  |
|                                                                 |               | need for compensating light flickering                                                           |  |  |  |
|                                                                 | AC(50HZ)      | Check AC(50HZ) to eliminate flickering "strap" caused by 50Hz                                    |  |  |  |
|                                                                 |               | illumination                                                                                     |  |  |  |
|                                                                 | AC(60HZ)      | Check AC(60HZ) to eliminate flickering "strap" caused by 60Hz                                    |  |  |  |
|                                                                 | AC(UUIL)      | illumination                                                                                     |  |  |  |
|                                                                 | Default       | Set all the settings in the Camera Control Panel to default values                               |  |  |  |

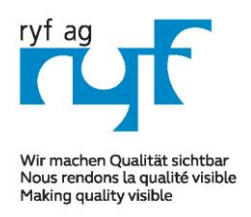

The

#### MICROSCOPY O METROLOGY SERVICES

Sµisse made.

RYF AG Showroom Bettlachstrasse 2 CH-2540 Grenchen Tel +41 32 654 21 00 Fax +41 32 654 21 09 RYF SA Showroom, Sales Office Route de Genève 9c 1291 Commugny Tél +41 22 776 82 28 Fax +41 22 776 82 29

ryfag@ryfag.ch

# **RyecoCam FHD Stand alone camera MANUAL**

# **2.2 Icons and Functions of the Synthesis Camera Control Toolbar at the Bottom of the Video Window**

| Icon | Function                                | lcon       | Function                  |
|------|-----------------------------------------|------------|---------------------------|
| Ð    | Zoom In the Video Window                | $\bigcirc$ | Zoom Out the Video Window |
| Q    | Reset Zoomto Original 1X                |            | Horizontal Flip           |
|      | Vertical Flip                           |            | Video Freeze              |
|      | Compare Image with the current video    | #          | Display Cross Line        |
|      | Browse Images and Videos in the SD Card | ×          | Settings                  |
| (i)  | Check the Version of XCamView           |            |                           |

Setting function is relatively more complicated than the other functions. Here are more info about

| K             | Settings                                                                                                    | (       |
|---------------|----------------------------------------------------------------------------------------------------|---------|
| Measurement   | ⊕-Global<br>⊕-Calibration                                                                                             |         |
| Magnification | Point                                                                                                    |         |
| SD Card       | ⊕ Angle<br>⊕ Arbitrary Line                                                                                           |         |
| Language      | ⊕ Parallel<br>⊕ Horizontal Line                                                                                       |         |
| RTC           | B Vertical Line<br>B Rectangle<br>B Circle<br>B Ellipse<br>B Annulus<br>B TwoCircles<br>B Anc<br>B Polygon<br>B Curve |         |
|               |                                                                                                    | Default |
|               | Close                                                                                                    | Apply   |

Global:Used for setting digits behind the decimal point for measurement results;Calibration Line Width:Used for defining width of the lines for calibration;Color:Used for defining color of the lines for calibration;EndPointType: Used for defining shape of the endpoints of lines for calibration: Null<br/>means no endpoints, rectangle means rectangle type of endpoints. It makes<br/>alignment more easily;

## Point, Angle, Line, Horizontal Line, Vertical Line, Rectangle, Circle, Ellipse, Annulus, Two Circles, Polygon, Curve:

Left-click the besides the measuring patterns mentioned above will unfold the corresponding attribute settings to set the individual property of the measuring objects.

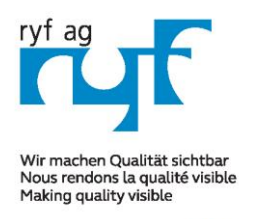

Sµisse made.

RYF AG Showroom Bettlachstrasse 2 CH-2540 Grenchen Tel +41 32 654 21 00 Fax +41 32 654 21 09 RYF SA Showroom, Sales Office Route de Genève 9c 1291 Commugny Tél +41 22 776 82 28 Fax +41 22 776 82 29

ryfag@ryfag.ch

# **RyecoCam FHD Stand alone camera MANUAL**

| Name   | Resolution  | Clear All       |
|--------|-------------|-----------------|
| 1 100X |             |                 |
|        | 18220000.00 | Delete          |
| 2 10X  | 1850000.00  |                 |
| 3 40X  | 7350000.00  |                 |
|        |             |                 |
|        | 3 40X       | 3 40X 735000.00 |

Figure: Comprehensive Magnification Calibration Management Settings Page

Name:

**Resolution**:

Clear All:

Delete:

Names such as 10X, 40X, 100X are based on magnification of the microscopes. For continuous zoom microscopes, ensure that the selected magnification coincides with the scale alignment line on the microscope zoom knob; Pixels per meter. Devices like microscopes have high resolution value; Click the Clear All button will clear the calibrated magnifications and resolutions; Click Delete to delete the selected item for specific resolution; Figure 5 Comprehensive Setting of SD Card Setting Page

| X             | Settings                                                                                            | ×  |
|---------------|----------------------------------------------------------------------------------------------------|----|
| Measurement   | Current file system:                                                                                |    |
| Magnification | FAT32                                                                                               |    |
| SD Card       | O EXFAT                                                                                             |    |
| Language      | O Unknown Status                                                                                    |    |
| RTC           |                                                                                                    |    |
|               | FAT32                                                                                               |    |
|               | Maximum 4G Bytes for each video file.                                                               |    |
|               | EXFAT                                                                                               |    |
|               | Maximum 16E Bytes for each video file.To change from FAT32<br>to EXFAT,PC is recommended as a tool. |    |
|               | Unknown Status                                                                                      |    |
|               | SD card not detected or the file system not identified.                                             |    |
|               | Close Appl                                                                                          | ly |

**Current File System**: The maximum file **FAT32** can store is of 4G Bytes; for **EXFAT**, it's 2048G Bytes. Suggest converting **FAT32** file into **EXFAT** format on a PC; **Unknown Status**: SD card not detected or the file system is not identified.

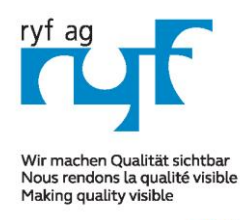

Sµisse made.

RYF AG Showroom Bettlachstrasse 2 CH-2540 Grenchen Tel +41 32 654 21 00 Fax +41 32 654 21 09 RYF SA Showroom, Sales Office Route de Genève 9c 1291 Commugny Tél +41 22 776 82 28 Fax +41 22 776 82 29

ryfag@ryfag.ch

# RyecoCam FHD Stand alone camera MANUAL

| X                                                          | Settings                                                                                                    | ×     |
|------------------------------------------------------------|----------------------------------------------------------------------------------------------------|-------|
| Measurement<br>Magnification<br>SD Card<br>Language<br>RTC | <ul> <li>English</li> <li>Simplified Chinese(简体中文)</li> <li>Traditional Chinese(繁體中文)</li> <li>Korean(<b>한국어</b>)</li> <li>Thailand(ภาษาไทย)</li> </ul> |       |
|                                                            | Close                                                                                                    | Apply |

Figure Rycocam FHD Comprehensive Setting of Language Selection Setting Page

English: Simplified Chinese: Traditional Chinese: Korean: Thailand: Set language of the whole software into English; Set language of the whole software into Simplified Chinese; Set language of the whole software into Traditional Chinese; Set language of the whole software into Korean; Set language of the whole software into Thailand;

| leasurement<br>A∋anific∋tion | Year:    | 2017 | <b>I</b> |  |  |
|------------------------------|----------|------|----------|--|--|
| D Card                       | Month:   | 9    | •        |  |  |
| SD Card                      | Day:     | 30   | ÷.       |  |  |
| тс                           | Hour:    | 9    | ÷        |  |  |
|                              | Minute:  | 24   | •        |  |  |
|                              | Second:  | 11   | ÷        |  |  |
|                              |          |      |          |  |  |
|                              |          |      |          |  |  |
|                              |          |      |          |  |  |
|                              |          |      |          |  |  |
|                              | <u>.</u> |      |          |  |  |

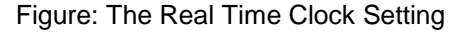

| Year:   | Current Year   |
|---------|----------------|
| Month:  | Current Month  |
| Day:    | Current Day    |
| Hour:   | Current Hour   |
| Minute: | Current Minute |
| Second: | Current Second |

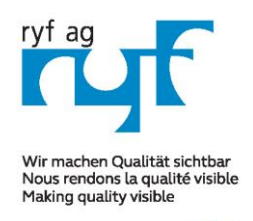

Sµisse made.

RYF AG Showroom Bettlachstrasse 2 CH-2540 Grenchen Tel +41 32 654 21 00 Fax +41 32 654 21 09 RYF SA Showroom, Sales Office Route de Genève 9c 1291 Commugny Tél +41 22 776 82 28 Fax +41 22 776 82 29

ryfag@ryfag.ch

# **RyecoCam FHD Stand alone camera MANUAL**

# 2.3 The Measurement Toolbar on the Upper Side of the Video Window

The **Measurement Toolbar** will pop up when moving mouse cursor to any place near the upper side of the video window. Here are the introduction of the various functions on the **Measurement Toolbar**:

 $\cancel{P} \forall \text{Visible Nanometer(nm)} \bullet 4X \bullet \cancel{P} \bullet \cancel{A} / \cancel{P} - | \Box \ominus \ominus \ominus \odot \odot \oslash \mathscr{P} \land \textcircled{S} \land \textcircled{W} \blacksquare \textcircled{W} X \end{pmatrix} \times$ 

#### Figure: The Measurement Toolbar Button on the Upper Side of the Video window

| Icon              | Function                                                                          |
|-------------------|-----------------------------------------------------------------------------------|
| ¥                 | Float/ Fix switch of the Measurement Toolbar                                      |
| ☑ Visible         | Define measuring object in Show up/ Hide mode                                     |
| Nanometer(nm) 🗸   | Select the desired Measurement Unit                                               |
| 48                | Choose the same Magnification as the microscope to ensure accuracy of measurement |
|                   | result when measurement unit is not in Pixel unite                                |
| $\mathbf{\Sigma}$ | Object Select                                                                     |
| •                 | Point                                                                             |
| X                 | Angle                                                                             |
| /                 | Arbitrary Line                                                                    |
| 11                | Parallel                                                                          |
|                   | Horizontal Line                                                                   |
| 1                 | Vertical Line                                                                     |
|                   | Rectangle                                                                         |
| 0                 | Circle                                                                            |
| 0                 | Ellipse                                                                           |
| $\odot$           | Annulus                                                                           |
| P                 | Two Circles and Center Distance                                                   |
| )                 | Arc                                                                               |

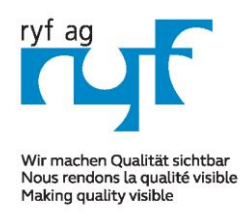

Sµisse made.

RYF AG Showroom Bettlachstrasse 2 CH-2540 Grenchen Tel +41 32 654 21 00 Fax +41 32 654 21 09 RYF SA Showroom, Sales Office Route de Genève 9c 1291 Commugny Tél +41 22 776 82 28 Fax +41 22 776 82 29

ryfag@ryfag.ch

# **RyecoCam FHD Stand alone camera MANUAL**

|             | Polygon                                                                                                    |
|-------------|----------------------------------------------------------------------------------------------------|
| 5           | Curve                                                                                                    |
|             | Make Calibration to determine the corresponding relation between magnification and resolution, this will establish the corresponding relationship between measurement unit and the sensor pixel size. Calibration needs to be done with the help of a micrometer. For detailed steps of carrying out calibration please refer to ToupView help manual. |
| 园           | Export the measurement information to CSV file(*.csv)                                                                                                    |
| m,          | Delete All the Measurement Objects                                                                                                    |
| ×           | Setting                                                                                                    |
| ×           | Exit from Current Measurement Mode                                                                                                    |
| < > A V & 🛅 | When the measurement ends, left-click on a single measuring object and the Object<br>Location & Properties Control Bar will show up. The icons on the control bar mean Move<br>Left, Move Right, Move Up, Move Down, Color Adjustment and Delete.                                                                                                    |

1) When user left-clicks **Display/Hide** button *f* on the **Measurement Toolbar**, the **Measurement Toolbar** will be fixed. In this case the **Camera Control Panel** will not pop up automatically even if moving mouse cursor to the left side of the video window. Only when users left click the "X" button on the **Measurement Toolbar** to exit from the measurement mode will they be able to doing other operations in the **Camera Control Panel**, the **Auto Focus Control Panel** or the **Synthesis Camera Control Toolbar**.

2) When a specific measuring object selected during the measuring process, the **Object Location &** Attributes Control

Bar < > 🔺 🗸 着 📺

will appear for changing the object location and properties of the selected objects.

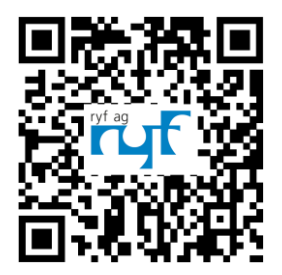

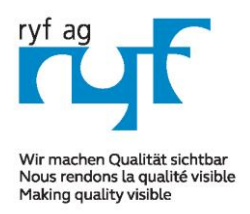

Sµisse made.

RYF AG Showroom Bettlachstrasse 2 CH-2540 Grenchen Tel +41 32 654 21 00 Fax +41 32 654 21 09 RYF SA Showroom, Sales Office Route de Genève 9c 1291 Commugny Tél +41 22 776 82 28 Fax +41 22 776 82 29

ryfag@ryfag.ch

## **RyecoCam FHD Stand alone camera MANUAL**

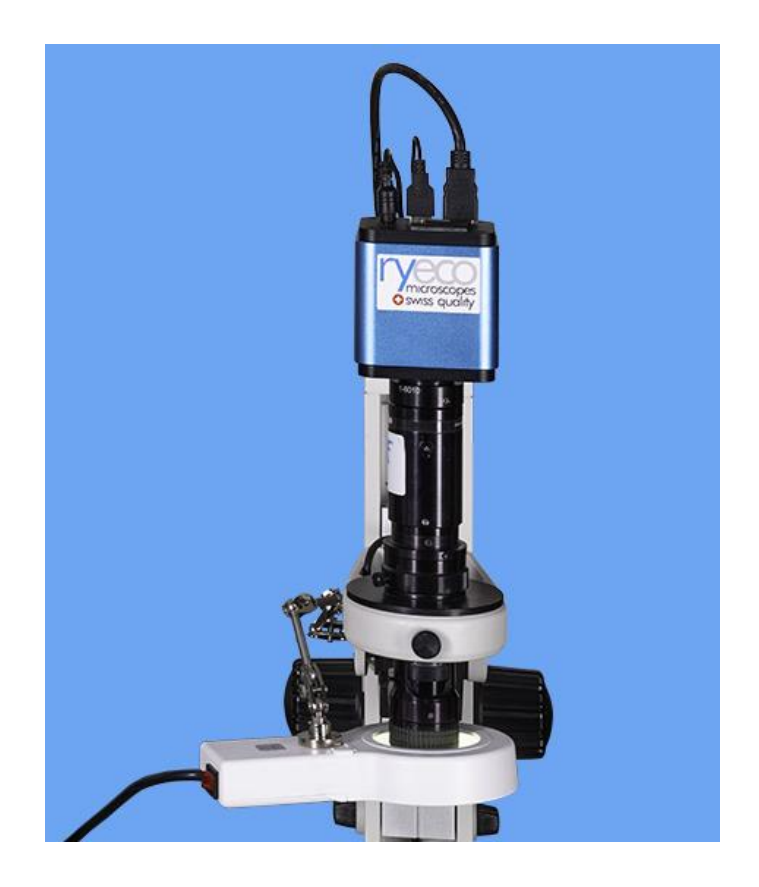

#### Auto Focus HDMI Full HD Camera RyecoCam

It is a multiple interface (HDMI+WiFi+SD card) CMOS camera with autofocus function and it adopts ultra-high performance Sony CMOS sensor as the image-picking device. HDMI+WiFi are used as the data transfer interface direct to the HDMI scree/display without computer).

- Sensor: 1080P/2M/Sony
- Pixel size (um): 3.75x3.75
- Sensitivity, Dark Signal: 1120mv with 1/30s, 0.15mv with 1/30s
- FPS/Resolution: 60/1920\*1080 (HDMI), 25/1920x1080 (WiFi)
- Exposure: 0.06ms~918ms

User interface operation: with USB Mouse to operate on the embedded RyecoXCamView, software on Windows / Linux / OSX / Android Platform

- Image Capture: JPEG Format with 2M Resolution in SD Card
- Video Record: ASF Format 1080P 30fps in SD Card(8G)

Ryf SAP no.: R-FHD-2000-1201 (for the entire Kit)

www.ryfag.ch new in Zürich: tel. 043 277 59 99